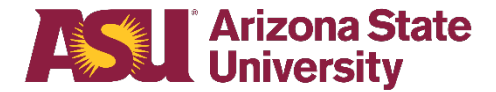

### **Overview**

To complete the tasks demonstrated in this work instruction, you must have a role in Workday. In AssetWorks, cost center user profiles are maintained by the nightly user and profile integration from Workday.

#### Submitting a transfer request or searching for an asset

Departmental AssetWorks users may need to request access as a department data entry specialist – property control, along with their responsible cost center.

#### Approving a transfer request

Departmental AssetWorks users may need to request access as a cost center manager to approve transfer requests. Approvers will only have access to assets assigned to their approved Workday cost centers.

Departmental AssetWorks users will only have access to assets assigned to their approved Workday cost centers.

Apply for a role using the Workday role provisioning process via ServiceNow.

# Signing into AssetWorks

1. Login to the <u>AssetWorks system</u> by clicking on the **Login Using SSO** link and sign in with your ASURITE ID and password. The AssetWorks homepage will display.

| Arizon<br>Univer                                | na State<br>rsity                                                                                                    | Welcome: TINA CIPOLLA / ASU | Home Help | Support | Sign Out |
|-------------------------------------------------|----------------------------------------------------------------------------------------------------|-----------------------------|-----------|---------|----------|
| Home Assets Tran                                | sfers                                                                                                    |                             |           |         |          |
| Home Sidebar<br>Welcome                         | Quick Search Tag Number Search                                                                                                    |                             |           |         |          |
|                                                 | Transfer Number Search                                                                                                    |                             |           |         |          |
|                                                 | User Info                                                                                                    |                             |           |         |          |
|                                                 | User         tcipolla           Name         TINA CIPOLLA           Customer         ASU           Version         8.19.9.20.1318 |                             |           |         |          |
|                                                 | Change Password Mobile App                                                                                                    |                             |           |         |          |
|                                                 |                                                                                                    |                             |           |         |          |
|                                                 |                                                                                                    |                             |           |         |          |
| Copyright @ 2019 AssetWorks LLC, All rights res | ened                                                                                                    |                             |           |         |          |
|                                                 |                                                                                                    |                             |           |         |          |

## Submitting a transfer request

Use this process when you need to dispose of surplus items. Create and submit the request in AssetWorks for approval. Once approved, your request will generate a pickup for items that need to be transferred to Surplus Property.

1. Click the **Transfers** tab. The page will automatically open to the **Create Surplus Transfer** section.

| Arizo<br>Unive   | ona State<br>ersity                                                                                                    | Welcome: TINA CIPOLLA / ASU Home Help Support Sign Out   |
|------------------|----------------------------------------------------------------------------------------------------|----------------------------------------------------------|
| Home Assets Tr   | ansiers                                                                                                    |                                                          |
| Transfer Sidebar | Quick Search Surplus Transfers                                                                                                    |                                                          |
|                  |                                                                                                    |                                                          |
| Surplus          | Surplus Transfer Number                                                                                                    |                                                          |
|                  | Search                                                                                                    |                                                          |
|                  | Search Surplus Transfers                                                                                                    |                                                          |
|                  |                                                                                                    |                                                          |
|                  | ③ Create Surplus Transfer                                                                                                    |                                                          |
|                  | From Cost Center * CC0981 - FS-FMS SUPPORT                                                                                                    |                                                          |
|                  | Cost Center for Rebate                                                                                                    | ۹                                                        |
|                  | Property Information                                                                                                    |                                                          |
|                  | Pickup/Delivery Type *                                                                                                    |                                                          |
|                  | Building *                                                                                                    |                                                          |
|                  | Room *                                                                                                    |                                                          |
|                  | Contact Information                                                                                                    |                                                          |
|                  | Contact Name * TINA CIPOLLA                                                                                                    |                                                          |
|                  | Contact Phone * (480) 727-3964                                                                                                    |                                                          |
|                  | Contact Email * DEACTIVATED_TINA.CIPOLLA@ASU.EDU                                                                                                    |                                                          |
|                  | Location Notes                                                                                                    |                                                          |
|                  | Terms and Conditions                                                                                                    |                                                          |
|                  | Prior to submitting a transfer request to Surplus Property, please verify all property meets the following criteria:                                                                       |                                                          |
|                  | 1) Does not contain any radioactive materials, hazardous material or and is not biologically contaminated.                                                                                 |                                                          |
|                  | <ol><li>If it was purchased using sponsored funds, has a "Property of US Government" tag, or a yellow ASU property c<br/>propertyq@asu.edu before submitting a disposal request.</li></ol> | control tag, please contact Capital Assets Management at |
|                  | 3) All transfers to Surplus Property are final.                                                                                                    |                                                          |
|                  | Please check the box below to confirm that you have read and agree to the above terms and conditions.                                                                                      |                                                          |
|                  | I have read and agree to the above terms and conditions.                                                                                                    |                                                          |
|                  | Create                                                                                                    |                                                          |
|                  |                                                                                                    |                                                          |
|                  |                                                                                                    |                                                          |

2. Complete the following fields:

| Field                            | Action                                                                                                    |  |  |  |  |  |
|----------------------------------|----------------------------------------------------------------------------------------------------|--|--|--|--|--|
| From Cost Center                 | The cost center field is prepopulated with the cost<br>center assigned to the user in PeopleSoft. If you<br>have access to more than one cost center, you can<br>change this field.                                                                                |  |  |  |  |  |
| Pickup/Delivery Type             | Select either the Third Party Delivery or Scheduled<br>Surplus Property Pickup. A Third Party Delivery is<br>either a moving company or the department<br>requesting the transfer.                                                                                 |  |  |  |  |  |
| Building                         | Enter the building where the surplus items are<br>located.<br><b>Note</b> : The system will perform a smart search<br>based on the text you provide.<br>Building*<br>University Sed<br>Room*<br>MC - TEMPE CAMPUS - 150 - UNIVERSITY SERVICES - 1551 S. RURAL ROAD |  |  |  |  |  |
| Room                             | Enter the room or cube number where the surplus items are located.                                                                                                    |  |  |  |  |  |
| Contact Information              | The contact information fields will prepopulate with your contact information, but you may change this information if you are not the contact.                                                                                                    |  |  |  |  |  |
| Terms and Conditions<br>Checkbox | Read the terms and conditions and check the box to indicate that you agree.                                                                                                    |  |  |  |  |  |

- 3. Click **Create** to generate the transfer request header.
- 4. Next, identify which assets will be sent to Surplus. If you have an ASU Property Control number, enter it in the **Tag Number** field. Each ASU Property Control number must be submitted on a separate line on the transfer request.

5. If the items you wish to send to Surplus do not have an ASU Property Control number, click **Create New Asset**.

|                  |                                                                                                    |                                                                                                    | We                                                                                                    |  |  |  |  |  |  |
|------------------|----------------------------------------------------------------------------------------------------|----------------------------------------------------------------------------------------------------|----------------------------------------------------------------------------------------------------|--|--|--|--|--|--|
| Arizo<br>Unive   | ona State<br>ersity                                                                                                    |                                                                                                    |                                                                                                    |  |  |  |  |  |  |
| Home Assets Tr   | ansfers                                                                                                    |                                                                                                    |                                                                                                    |  |  |  |  |  |  |
|                  | Successfully created Surplus Header. Please add your a                                                                                                    | assets.                                                                                                    | ×                                                                                                    |  |  |  |  |  |  |
| Transfer Sidebar | Surplus Detail                                                                                                    |                                                                                                    |                                                                                                    |  |  |  |  |  |  |
| Surplus          | Surplus Number 20000347<br>Creation Date 10/07/2019<br>Submit Approval Date<br>Submit Approval User<br>Close Out Date<br>Close Out User<br>From Cost Center for Rebate<br>From Person<br>CIPOLLA, TINA<br>Notes<br>Pickup Labels | Property Inform<br>Pickup/Delivery Ty<br>Campus<br>Building<br>Room<br>Contact Inform<br>Contact Name<br>Contact Phone<br>Contact Email<br>Location Notes | Initiation Pre SCHEDULED SURPLUS PROPE MC - TEMPE CAMPUS 150 - UNIVERSITY SERVICES - 1144AD ation TINA CIPOLLA (480) 727-3964 DEACTIVATED_TINA CIPOLLA@AS |  |  |  |  |  |  |
|                  | Add Assets Tag Number * Add Asset Create New Asset Transfer by Filter                                                                                                    |                                                                                                    |                                                                                                    |  |  |  |  |  |  |
|                  | Assets                                                                                                    |                                                                                                    |                                                                                                    |  |  |  |  |  |  |
|                  | There are no assets on this surplus.<br>Cancel Submit For Approval Print Labels (PDF) Print Detail                                                                                                    |                                                                                                    |                                                                                                    |  |  |  |  |  |  |
|                  | ③ Documents & Images                                                                                                    |                                                                                                    |                                                                                                    |  |  |  |  |  |  |
|                  |                                                                                                    |                                                                                                    |                                                                                                    |  |  |  |  |  |  |

6. If you are creating a new asset, the **Insert Surplus Asset** page will display.

| ION-TAGGED ASSET       | INSERT                                         |   | Summary           |          |
|------------------------|------------------------------------------------|---|-------------------|----------|
| ag Number *            | [AUTO-ASSIGN]                                  |   | Condition         | <b>T</b> |
| escription *           |                                                | ٦ | Condition Notes   | ,        |
| lass *                 |                                                |   | Serial Num/VIN    |          |
| ost Center *           | CC0981 - FS-FMS SUPPORT                        | í | Make/Manufacturer |          |
| ampus                  | MC - TEMPE CAMPUS                              | 1 | Model             |          |
| uilding                | 150 - UNIVERSITY SERVICES - 1551 S. RURAL ROAD | 1 | Model Year        |          |
| loom Number            | 1144AD                                         | 1 | Quantity *        |          |
| epartment Name         |                                                | 1 | UoM *             | Each 🔻   |
| Cost Center For Rebate |                                                | 0 | Minimum Bid       |          |
| Notes                  |                                                |   | Surplus Notes     |          |
| lotes 1                |                                                |   |                   |          |
| lotes 2                |                                                | 1 |                   |          |
|                        |                                                |   |                   |          |

7. Complete the following fields:

| Field           | Action                                                                                                |
|-----------------|----------------------------------------------------------------------------------------------------|
| Description     | Enter a description of the item.                                                                      |
| Class           | Enter the item type. Use the Anext to the class field to see the options.                             |
| Department Name | Enter the department name.                                                                            |
| Condition       | Enter the condition: Good, Fair or Poor.                                                              |
| Quantity        | Enter the quantity of the items being sent.                                                           |
| UoM             | The Unit of Measure prepopulates to <b>Each</b> , but you may click the down arrow for other choices. |

8. Click **Save and Done** if you only have one item to add. Click **Save and New** if you have other items to add, or click **Save and Same** if you have multiple items like the item just created.

|                                                                                                    |                                                 |                       |                       |                                                                                                    |                                                                                                    | Welcom                                     | e: TINA CIPOLLA / A              | SU Home    | Help S    | upport   |
|----------------------------------------------------------------------------------------------------|-------------------------------------------------|-----------------------|-----------------------|----------------------------------------------------------------------------------------------------|----------------------------------------------------------------------------------------------------|--------------------------------------------|----------------------------------|------------|-----------|----------|
| Arizona State<br>University                                                                                                    |                                                 |                       |                       |                                                                                                    |                                                                                                    |                                            |                                  |            |           |          |
| Home Assets Transfers                                                                                                    |                                                 |                       |                       |                                                                                                    |                                                                                                    |                                            |                                  |            |           |          |
|                                                                                                    | Successfully created \$                         | Surplus Header. Pleas | e add your a          | ssets.                                                                                                    | ×                                                                                                    |                                            |                                  |            |           |          |
| ansfer Sidebar Surplus Detail                                                                                                    |                                                 |                       |                       |                                                                                                    |                                                                                                    |                                            |                                  |            |           |          |
| Inplus Number 20000347<br>Creation Date 1007/201<br>Submit Approval Date Coles Out Date Coles Out Date Coles Out Date Coles Out Date Coles Out User From Cole Out User From Cost Center Code Out User Cost Center Code Cont Center Code Code Code Code Code Code Code Code | B-FMS SUPPORT                                   |                       |                       | Property Info<br>Pickup/Delivery<br>Campus<br>Building<br>Room<br>Contact Info<br>Contact Info<br>Contact Info<br>Contact Phone<br>Contact Phone<br>Contact Email<br>Location Notes | Internation<br>Type SCHEDULED SU<br>MC - TEMPE CAN<br>150 - UNIVERSIT<br>1144AD<br>ITINA CIPOLLA<br>(480) 727-3964<br>DEACTIVATED TIN | RPLUS PROPERTY<br>MPUS<br>Y SERVICES - 155 | Y PICKUP<br>1 S. RURAL RO/<br>2U | AD         | ]         |          |
| Add Assets Tag Number * Add Asset Create New Asset Transfer by                                                                                                    | er e                                            |                       |                       |                                                                                                    |                                                                                                    |                                            |                                  |            |           |          |
| Assets                                                                                                    |                                                 |                       |                       |                                                                                                    |                                                                                                    |                                            |                                  |            |           |          |
| View Tag Number                                                                                                    | Description Serial Num/VIN<br>Workday Frisbee - | Qty Sent Qty Rcvd     | Status<br>In Transfer | Receiver Rec                                                                                                    | v Date Approve Date                                                                                                    | Ownership Code                             | Docs/Images                      | Notes<br>- | Rejection | Reaso    |
| Download 2<br>Cancel Submit For Appr                                                                                                    | al Print Labels (PDF) Print D                   | Detail                |                       |                                                                                                    |                                                                                                    |                                            |                                  |            | row(s)    | 1 - 1 of |
| Occuments & Images                                                                                                    |                                                 |                       |                       |                                                                                                    |                                                                                                    |                                            |                                  |            |           |          |

9. Your item will now appear in the **Assets** section of the Transfer page.

10. It is optional to add supporting documents. If you have documents or images to add to your request, click the down arrow next to **Documents and Images** and use the **Insert File** button.

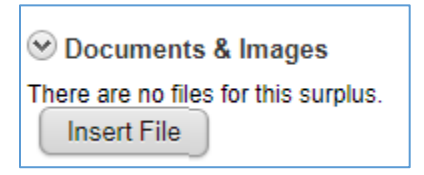

11. Click Submit for Approval. A success message will display.

|      |        | rizona State<br>niversity |                                               |  |
|------|--------|---------------------------|-----------------------------------------------|--|
| Home | Assets | Transfers                 |                                               |  |
|      |        |                           | Your surplus has been submitted for approval. |  |

# Searching for an asset

Use this process when you need to search for an asset to set up a transfer request for disposal. You will search for an item that has an asset tag attached to it as the first step in the transfer process.

1. Click the Assets tab, and the Search Assets window will display.

| Home Assets                                                 | zona Sta<br>iversity    | Disposals                      | Reports   | We          | come: TINA CIPOLLA / ASU | iome Help S     | upport | Sign Out |
|-------------------------------------------------------------|-------------------------|--------------------------------|-----------|-------------|--------------------------|-----------------|--------|----------|
| Assets Sidebar<br>Quick Search<br>Advanced Search<br>Create | Search<br>Tag Nu<br>Sea | Assets<br>Imber<br>Irch Create | New Asset | Description | Asset State              | IS Not Inactive | ) ▼    | -        |

2. Complete the following fields:

| Field        | Action                                                                                                    |  |  |  |  |  |  |
|--------------|----------------------------------------------------------------------------------------------------|--|--|--|--|--|--|
| Tag Number   | nter the asset tag number if you have it.                                                                           |  |  |  |  |  |  |
| Description  | Enter a description of the asset if you are                                                                         |  |  |  |  |  |  |
| Asset Status | Select an asset status to filter your results to a particular status.                                               |  |  |  |  |  |  |
|              | Asset Status Not Inactive ▼ All Active In Online Auction In Transfer Inactive Not Inactive On a Lot Pending Receipt |  |  |  |  |  |  |

| Home Assets               | Transfers | Disposal  | Reports                                  |                     |          |               |            |   |  |
|---------------------------|-----------|-----------|------------------------------------------|---------------------|----------|---------------|------------|---|--|
| ssets Sidebar             | Search    | Assets    |                                          |                     |          |               |            |   |  |
| Quick Search              | Tag Nur   | nber      | Description Dell                         |                     | As       | set Status No | t Inactive | Ŧ |  |
| Advanced Search<br>Create | Sear      | ch Cr     | ate New Asset                            |                     |          |               |            |   |  |
|                           | Assets    |           |                                          |                     |          |               |            |   |  |
|                           | View      | Number    | Description                              | <u>Serial Num</u>   | Status   |               |            |   |  |
|                           | R         | 4166355   | 4166355 - DELL INC. OPTIPLEX 5050        | 6Q70HQ2             | ACTIVE   |               |            |   |  |
|                           | R         | 4116951   | 4116951 - DELL INC. OPTIPLEX 7040        | G0YV482             | ACTIVE   |               |            |   |  |
|                           | R         | 4099918   | 4099918 - DELL INC. OPTIPLEX 9020        | 4ZZ6M02             | ACTIVE   |               |            |   |  |
|                           | R         | 4166302   | 4166302 - DELL INC. LATITUDE 7490        | GYK1RQ2             | ACTIVE   |               |            |   |  |
|                           | B         | 4163849   | 4163849 - DELL INC. LATITUDE 7290        | 4TCHPN2             | ACTIVE   |               |            |   |  |
|                           | B         | 4093814   | 4093814 - DELL INC. OPTIPLEX 9010        | H7QYGX1             | ACTIVE   |               |            |   |  |
|                           | R         | 4163410   | 4163410 - DELL INC. LATITUDE E6540       | 165K562             | ACTIVE   |               |            |   |  |
|                           | R         | 4167326   | 4167326 - DELL INC. LATITUDE 5290 2-IN-1 | GZPTHR2             | ACTIVE   |               |            |   |  |
|                           | R         | 4114570   | 4114570 - DELL INC. LATITUDE E6440       | 76GXR32             | ACTIVE   |               |            |   |  |
|                           | R         | 4166303   | 4166303 - DELL INC. LATITUDE 7490        | D6D6RQ2             | ACTIVE   |               |            |   |  |
|                           | R         | 4163848   | 4163848 - DELL INC. LATITUDE 7290        | 1XCHPN2             | ACTIVE   |               |            |   |  |
|                           | R         | 4166310   | 4166310 - DELL INC. LATITUDE 5290 2-IN-1 | D5QHRQ2             | ACTIVE   |               |            |   |  |
|                           | Ø         | 4163847   | 4163847 - DELL INC. LATITUDE 7290        | C7RHPN2             | ACTIVE   |               |            |   |  |
|                           | R         | 4076501   | 4076501 - DELL INC. OPTIPLEX 990         | 9CT2PS1             | ACTIVE   |               |            |   |  |
|                           | R         | 4101653   | 4101653 - DELL INC. OPTIPLEX 9020        | 86WWV12             | ACTIVE   |               |            |   |  |
|                           | Downlo    | <u>ad</u> | n                                        | ow(s) 1 - 15 of 441 | Next (>> |               |            |   |  |

3. Click **Search**. A list of assets will display based on the search criteria.

**Note**: You may return many results if you run a broad search. Check the bottom right corner of the search results to see the number of returned results and click through the pages using the next button.

4. To open a line on the results page, click the view icon <sup>III</sup>. The **IT Asset Detail** will open.

|                 |                                                            |                                                  |       |                      |                | Welcome: TINA CIPOLLA / ASU | Home | Help Support | Sign Out |
|-----------------|------------------------------------------------------------|--------------------------------------------------|-------|----------------------|----------------|-----------------------------|------|--------------|----------|
|                 |                                                            |                                                  |       |                      |                |                             |      |              |          |
| Arizo           | na State                                                   |                                                  |       |                      |                |                             |      |              |          |
|                 | rsity                                                      |                                                  |       |                      |                |                             |      |              |          |
|                 |                                                            |                                                  |       |                      |                |                             |      |              |          |
| Home Assets Tra | nsfers Disposals                                           | Reports                                          |       |                      |                |                             |      |              |          |
| Assets Sidebar  | IT Asset Detail                                            |                                                  |       |                      |                |                             |      |              |          |
| Hoseo olacoar   |                                                            |                                                  |       |                      |                |                             |      |              |          |
| Quick Search    | Cancel Save A                                              | Asset                                            |       |                      |                |                             |      |              |          |
| Advanced Search | Tag Number *                                               | 4166355                                          |       | Status *             | Active 🖾       |                             |      |              |          |
| Create          | ASU Property Number *                                      | 4166355                                          |       | Summary              |                |                             |      |              |          |
|                 | Class *                                                    | IT-SERVICENOW                                    | ٩     | Condition            | T              |                             |      |              |          |
|                 | Description *                                              | 4166355 - Dell Inc. OptiPlex 5050                |       | Condition Notes      |                |                             |      |              |          |
|                 | Cost Center *                                              | CC0661 - UAAS-UNIVERSITY AUDIT AND ADVISORY S    | E     | Serial Num/VIN       | 6Q70HQ2        |                             |      |              |          |
|                 | Campus                                                     | MC - TEMPE CAMPUS                                |       | Make/Manufacturer    | DELL INC.      |                             |      |              |          |
|                 | Building *                                                 | 180A - UNIVERSITY CENTER BLDG. A - 1100 E. UNIVE | २ 🔍   | Model                | OPTIPLEX 5050  |                             |      |              |          |
|                 | Room Number *                                              | 111                                              |       | Model Year           |                |                             |      |              |          |
|                 | Department Name                                            | Auxiliary Business Services                      |       | Vendor               |                |                             |      |              |          |
|                 | Contact Person                                             |                                                  |       | Warranty Expiration  | 08/08/2023     |                             |      |              |          |
|                 | Contact Phone                                              |                                                  |       | Scheduled Retirement | t 08/23/2023 🛗 |                             |      |              |          |
|                 | Contact Email                                              |                                                  | Email | Last Inventory Date  |                |                             |      |              |          |
|                 | Notes                                                      |                                                  | -     | Surplus Use Only     | -              |                             |      |              |          |
|                 | Notes 1                                                    |                                                  |       | Original Cost Center |                |                             |      |              |          |
|                 | Notes 2                                                    |                                                  |       | Quantity *           | 1              |                             |      |              |          |
|                 |                                                            |                                                  |       | Color Deine          | Each           |                             |      |              |          |
|                 |                                                            |                                                  |       | Minimum Rid          |                |                             |      |              |          |
|                 |                                                            |                                                  |       | Location             |                |                             |      |              |          |
|                 |                                                            |                                                  |       | Surplus Notes        |                |                             |      |              |          |
|                 |                                                            |                                                  |       | Avg. Wt              | 2              |                             |      |              |          |
|                 | Accounting                                                 |                                                  |       |                      |                |                             |      |              |          |
|                 | Accounting                                                 |                                                  |       |                      |                |                             |      |              |          |
|                 | <ul> <li>Documents &amp; image</li> <li>History</li> </ul> | 15                                               |       |                      |                |                             |      |              |          |
|                 | (>) Validation                                             |                                                  |       |                      |                |                             |      |              |          |
|                 | Transfers                                                  |                                                  |       |                      |                |                             |      |              |          |
|                 |                                                            |                                                  |       |                      |                |                             |      |              |          |
|                 |                                                            |                                                  |       |                      |                |                             |      |              |          |

The IT Asset Detail page will display information about the asset, including the cost center. This information is necessary if you wish to complete a transfer next.

**Tip**: If you are planning to do a transfer next, make a note of the cost center for the asset you wish to transfer.

## Approve a transfer request

Use this process when you need to make an approval decision for an asset transfer.

- 1. Click the **Transfer** tab. The transfer window will display.
- 2. Enter the transfer number to be approved from the email you received on the **Surplus Transfer Number** field.

| Ari<br>Un                                | zona State<br>iversity                                                                     | Ň              | Velcome: TINA CIPO | ILLA / ASU Home | Help Support | Sign Ou |
|------------------------------------------|--------------------------------------------------------------------------------------------|----------------|--------------------|-----------------|--------------|---------|
| Home Assets                              | Contacts Transfers                                                                         | Disposals      | Approvals          | Reports         |              |         |
| Fransfer Sidebar                         | Quick Search Surp                                                                          | lus Transfers  |                    |                 |              |         |
| Surplus<br>Transfer<br>Internal Transfer | Surplus Transfer Nu         Search         Search Surplus T         Adhoc Search Surplus T | imber 20000493 |                    |                 |              |         |

3. Click Search. The item will display under Surplus Transfers.

|                           | <b>U</b> r | izona Si<br>niversity | ate                                |                     |               | Welcome: TINA C   | CIPOLLA/ASU Home | Help Support   | Sign Ou |
|---------------------------|------------|-----------------------|------------------------------------|---------------------|---------------|-------------------|------------------|----------------|---------|
| Home                      | Assets     | Contacts              | Transfers Dis                      | posals Approvals    | Reports       |                   |                  |                |         |
| Transfer Side             | ebar       | Quick                 | Search Surplus Trans               | fers                |               |                   |                  |                |         |
| Surplus                   |            | Surpl                 | us Transfer Number 20              | 000493              |               |                   |                  |                |         |
| Transfer<br>Internal Tran | nsfer      | Sear<br>Sear          | arch                               |                     |               |                   |                  |                |         |
|                           |            | () Surp               | lus Transfers                      |                     |               |                   |                  |                |         |
|                           |            | View                  | Surplus Transfer Num               | ber Creation Date 🗐 | From          | Cost Center       | From Person      | Method         |         |
|                           |            | Ø                     | 20000493                           | 12/06/2019          | CC0511 - PD-F | POLICE DEPARTMENT | DERRICK BREWER   | Surplus        |         |
|                           |            | Downlo<br>> Adh       | <u>ad</u><br>oc Search Surplus Tra | nsfers              |               |                   | row              | (s) 1 - 1 of 1 |         |
|                           |            |                       |                                    |                     |               |                   |                  |                |         |
|                           |            |                       |                                    |                     |               |                   |                  |                |         |

4. Click the view icon . The **Surplus Detail** screen will display. The assets being transferred to surplus are listed at the bottom of the page.

| Here       Assets       Contact       Transfers       Disposals       Approvals       Reports         Surplas       Surplus Number       2000/0493      Property Information      Property Information                                                                                                    | Instrume         Assets         Centors         Tensfers         Disposils         Approvalis         Reports           instrume         surplus         Surplus         Surplus         -         -         -         -         -         -         -         -         -         -         -         -         -         -         -         -         -         -         -         -         -         -         -         -         -         -         -         -         -         -         -         -         -         -         -         -         -         -         -         -         -         -         -         -         -         -         -         -         -         -         -         -         -         -         -         -         -         -         -         -         -         -         -         -         -         -         -         -         -         -         -         -         -         -         -         -         -         -         -         -         -         -         -         -         -         -         -         -         -         -         -                                                                                                    | Arizo          | ona State<br>ersity                                                                                                    |                                                                                           |                       |          |          |                       |         |                                                                                                    |                                                                                                    |                                                                                     | Welcome: TINA     | CIPOLLA /  | ASU Home Help      | Support |
|----------------------------------------------------------------------------------------------------|----------------------------------------------------------------------------------------------------|----------------|----------------------------------------------------------------------------------------------------|-------------------------------------------------------------------------------------------|-----------------------|----------|----------|-----------------------|---------|----------------------------------------------------------------------------------------------------|----------------------------------------------------------------------------------------------------|-------------------------------------------------------------------------------------|-------------------|------------|--------------------|---------|
| ander Sidebar       Surplus Detail         Supplus Transfer<br>Internal Transfer<br>Internal Transfer       - Prografy Information -<br>Fickup Delevery Type (3RD PARTY DELIVERY)<br>Coation Date 1200/2019       - Prografy Information -<br>Fickup Delevery Type (3RD PARTY DELIVERY)<br>Coation Date 1200/2019         Submit Approval Date 1200/2019       - Coampus Co. Co.OMMUNITY SERVICES CENTER MAINTENANCE BLDG - 200 E CURF<br>Room 5         Submit Approval Date 1200/2019       - Contact Morea Delevery Type (3RD PARTY DELIVERY)         Close Cut Date       - Contact Morea Delevery Type (3RD PARTY DELIVERY)         Close Cut Date       - Contact Morea Delevery Type (3RD PARTY DELIVERY)         Close Cut Date       - Contact Morea Delevery Type (3RD PARTY DELIVERY)         Close Cut Date       - Contact Morea Delevery Type (3RD PARTY DELIVERY)         Contact Chere R CoCOSI + PD-POLICE DEPARTMENT       Contact Manne DERRICK BREWER         From Person       BREWER, DERRICK       Contact Manne DERRICK BREWER QASU EDU         Notes       - Contact Morea       - Contact Manne DERRICK BREWER QASU EDU         Notes       - Contact Morea       - Contact Morea         Edit       - Contact Morea Q                                                                                                    | sinder Slödesar       Surplus Baumber       20000483       -Propery Information -         transfer       Transfer       Prokup Dielwery Tyse 3RD PARIUMENTY SERVICES         submit Approval Une DERRICK BREWER       Building       686 - COMMUNITY SERVICES CENTER-MAINTENANCE BLDG - 200 E. CURF.         Close Out User       - Contact Information -       - Contact Information -         From Person       BREWER, DERRICK       Contact Homas       DERRICK BREWER         Derenter for Rebate       - Contact Homas       DERRICK BREWER       Derenter Brows         Edit       - Contact Homas       DERRICK BREWER       Derenter Brows         Submit Approval Une DERRICK MILL       Contact Homas       DERRICK BREWER         Die Out User       - Contact Homas       DERRICK BREWER         From Person       BREWER, DERRICK       Contact Homas       DERRICK BREWER@ASU EDU         Notes       - Contact Homas       DERRICK BREWER@asu EDU                                                                                                    | Home Assets C  | ontacts Transfers                                                                                                    | Disposals                                                                                 | Approvals             | Reports  |          |                       |         |                                                                                                    |                                                                                                    |                                                                                     |                   |            |                    |         |
| Surplax       - Poperty Information         Transfer       PickupDelevery Type (3RD PARTY DELIVERY)         Creation Data       12/08/2019         Surplax Number       12/08/2019         Surplax Number       12/08/2019         Surplax Number       12/08/2019         Surplax Number       12/08/2019         Surplax Number       12/08/2019         Surplax Number       12/08/2019         Surplax Number       056 - COMMUNITY SERVICES CENTERMAINTENANCE BLDG - 200 E, CURRI         Disce Out Data       066 - COMMUNITY SERVICES CENTERMAINTENANCE BLDG - 200 E, CURRI         Disce Out Data       066 - COMMUNITY SERVICES CENTERMAINTENANCE BLDG - 200 E, CURRI         Disce Out Data       066 - COMMUNITY SERVICES CENTERMAINTENANCE BLDG - 200 E, CURRI         Disce Out Data       066 - COMMUNITY SERVICES CENTERMAINTENANCE BLDG - 200 E, CURRI         Cose Out User       - Contract fromain         From Person       BREWER, DERRICK       Contract Frome B875309         Notes       -       Contact Frome B875309         Edit       -       -         View TS Number Description Serial Num/VIN Ory Sent Ory Rovd Status Receiver Revo Date Ownership Code Docs/Images Notes Rejection Reason         Districtal       1       In Transfer -        1       -       1       -       <                                                                                                    | Implant       Surglus Number       20000493       -Property Information -         Creation Data       120602019       Campus       Campus                                                                                                    | ansfer Sidebar | Surplus Detail                                                                                                    |                                                                                           |                       |          |          |                       |         |                                                                                                    |                                                                                                    |                                                                                     |                   |            |                    |         |
| Assets          View Tag Number Description Serial Num/VIN Qry Sent Qry Revd Status Receiver Reev Date Approve Date Ownership Code Docs/Images Notes Rejection Reason         Image: Provide address of the series of the series of the seri | View       Tag Number       Description       Serial Num/VIN       Oty Serie       Oty Revel       Status       Receiver       Rev Date       Approve Date       Ownership Code       Docs/Images       Notes       Rejection Reason         IS       6159923       TTA AMPLIFIER       NA       1       -       In Transfer       -       -       1 - ASU Owned       Q       -       -         Download                                                                                          <                                                                                                    | urplus         | Surplus Number<br>Creation Date<br>Submit Approval Date<br>Submit Approval User<br>Close Out Date<br>Close Out User<br>From Cost Center<br>Cost Center for Rebate<br>From Person<br>Notes<br>Edit | 20000493<br>12/06/2019<br>12/06/2019<br>DERRICK BREWH<br>CC0511 - PD-POL<br>BREWER, DERRI |                       | 4T       |          |                       |         | Property Infor<br>Pickup/Delivery T<br>Campus<br>Building<br>Room<br>Contact Inform<br>Contact Name<br>Contact Phone<br>Contact Email<br>Location Notes | mation<br>iype 3RD PART<br>CS - COMI<br>668 - COMI<br>5<br>mation<br>DERRICK E<br>8675309<br>DERRICK BF | Y DELIVERY<br>IUNITY SERVICES<br>MUNITY SERVICE<br>BREWER<br>BREWER<br>EWER@ASU EDU | 3<br>S CENTER-MAI | NTENAN     | CE BLDG - 200 E. C | URF     |
| View       Tag Number       Description       Serial Num/VIN       Oxy Serial Quy Revid       Status       Receiver       Receiver       Rev Date       Approve Date       Ownership Code       Docs/Images       Notes       Rejection Reason         S       6159923       TTA AUPLIFIER       NA       1       -       In Transfer       -       1 - ASU Owned       0       -       -       -         Download                                                                                                    | View       Tag Number       Description       Serial Num/VIN       Only Serial Num/VIN       Only Seria Num/VIN       Only Seria Num/VIN |                | Assets                                                                                                    |                                                                                           |                       |          |          |                       |         |                                                                                                    |                                                                                                    |                                                                                     |                   |            |                    |         |
| Download         row(s) 1 - 1 of 1           S Documents & Images         Cancel                                                                                                    | Download         row(s) 1-1 of 1           Cancel         Approve         Print Detail           ® Documents & Images         Concelling                                                                                                    |                | View Tag Number                                                                                                    | Description<br>TTA AMPLIFIER                                                              | Serial Num/VIN<br>N/A | Qty Sent | Qty Rovd | Status<br>In Transfer | Receive | r Recv Date                                                                                                    | Approve Date                                                                                            | Ownership Code<br>1 - ASU Owned                                                     | Docs/Images       | Notes<br>- | Rejection Reason   | 1       |
| Documents & Images                                                                                                    | © Documents & Images                                                                                                    |                | Download<br>Cancel Appro                                                                                                    | Print Detai                                                                               | 1                     |          |          |                       |         |                                                                                                    |                                                                                                    |                                                                                     |                   |            | row(s) 1 - 1 of 1  |         |
|                                                                                                    |                                                                                                    |                | Documents & Image                                                                                                    | 85                                                                                        |                       |          |          |                       |         |                                                                                                    |                                                                                                    |                                                                                     |                   |            |                    |         |

- 5. Click **Approve** to start the approval process. Some transfers will include multiple assets to be transferred. It there are multiple line items, you will need to approve or reject each line of assets.
- 6. If you choose to approve, click on the drop-down menu for the approved column and change it from **Pending** to **Approved**. You can then click on the blue arrow to change all of the other statuses to **Approved**.
- 7. If you choose to reject one or more items, change the pending status to **Rejected** and enter a reason. The item or items will be rejected and returned to the requester, and the other items will be approved and sent to Surplus Property.

| ome Assets      | Contacts Transfers Dis     | posals Counter Sales   | POS Live Auction | Approvals | Users           | Admin        | Reports     |                               |  |
|-----------------|----------------------------|------------------------|------------------|-----------|-----------------|--------------|-------------|-------------------------------|--|
| nsfer Sidebar   | Surplus Detail             |                        |                  |           |                 |              |             |                               |  |
| urplus          | Surplus Number 20000       | )492                   |                  |           | Property Inf    | ormation     |             |                               |  |
| ransfer         | Creation Date 12/06        | /2019                  |                  |           | Pickup/Delivery | y Type SCHED | ULED SURPL  | US PROPERTY PICKUP            |  |
| ternal Transfer | Submit Approval Date 12/06 | /2019                  |                  |           | Campus          | MC - TE      | EMPE CAMPU  | s                             |  |
| eceive Assets   | Submit Approval User MAUF  | REEN KING              |                  |           | Building        | 131 - M      | ATERIAL SER | VICES BLDG 1711 S. RURAL ROAD |  |
| ickup Scheduler | Close Out Date             |                        |                  |           | Room            | 125          |             |                               |  |
| ork Order       | Close Out User             |                        |                  |           | Contact Info    | ormation     |             |                               |  |
|                 | From Cost Center 0000      | - MATERIALS MANAGEMENT |                  |           | Contact Name    | MAURE        | EN KING     |                               |  |
|                 | Cost Center for Rebate     |                        |                  |           | Contact Phone   | (480) 96     | 65-9820     |                               |  |
|                 | From Person KING           | MAUREEN                |                  |           | Contact Email   | DEACTIN      | ATED_MAURE  | EN KING@ASU.EDU               |  |
|                 | Notes                      |                        |                  |           | Location Notes  |              |             |                               |  |
|                 | Approve Assets             |                        |                  |           |                 |              |             |                               |  |
|                 | Tag Number                 | Descriptio             | n Qty Sent       | Approve   | * be            | Note         | es          | Rejection Reason              |  |
|                 | 0000-20000492-001-NT       | Chair                  | 1                | Pending   | •               |              |             | I                             |  |
|                 | 0000-20000492-002-NT       | table                  | 2                | Pending   | •               |              |             | 1                             |  |
|                 | 0000-20000492-003-NT       | computer               | 1                | Pending   | • 1             |              |             | I                             |  |
|                 | Cancel Save                |                        |                  |           |                 |              |             |                               |  |

8. Click **Save** once you have changed all of the statuses from **Pending** to either **Approved** or **Rejected**.

| Assets    | Contacts Transfers Dispo      | sals Counter Sales  | POS Live Auction | Approvals  | Users           | Admin     | Reports      |          |                                |
|-----------|-------------------------------|---------------------|------------------|------------|-----------------|-----------|--------------|----------|--------------------------------|
| r Sidebar | Surplus Detail                |                     |                  |            |                 |           |              |          |                                |
| IS        | Surplus Number 2000049        | 2                   |                  |            | Property Info   | ormation  |              |          |                                |
| ar        | Creation Date 12/06/20        | 19                  |                  | 1          | Pickup/Delivery | Type SCHE | EDULED SURF  | LUS PR   | OPERTY PICKUP                  |
| ransfer   | Submit Approval Date 12/06/20 | 19                  |                  |            | Campus          | MC -      | TEMPE CAMP   | US       |                                |
| Assets    | Submit Approval User MAURE    | EN KING             |                  | 1          | Building        | 131 -     | MATERIAL SE  | RVICES   | BLDG 1711 S. RURAL ROAD        |
| cheduler  | Close Out Date                |                     |                  | 1          | Room            | 125       |              |          |                                |
| ſ         | Close Out User                |                     |                  |            | - Contact Info  | rmation   |              |          |                                |
|           | From Cost Center 0000 - N     | ATERIALS MANAGEMENT |                  |            | Contact Name    | MAU       | REEN KING    |          |                                |
|           | Cost Center for Rebate        |                     |                  |            | Contact Phone   | (480)     | 965-9820     |          |                                |
|           | From Person KING, M           | AUREEN              |                  |            | Contact Email   | DEAC      | TIVATED_MAUR | EEN.KING | 3@ASU.EDU                      |
|           | Notes                         |                     |                  |            | Location Notes  |           |              |          |                                |
|           | Approve Assets                |                     |                  |            |                 |           |              |          |                                |
|           | Tag Number                    | Description         | n Qty Sent       | Approved   | 1               | N         | otes         |          | Rejection Reason               |
|           | 0000-20000492-001-NT          | Chair               | 1                | Approved   | •               |           |              | 1        |                                |
|           | 0000-20000492-002-NT          | table               | 2                | Approved   | 1               |           |              | 1        |                                |
|           | 0000 20000402 002 NT          | computer            | 1                | Dejected 1 |                 |           |              |          | This computer is peopled still |
|           | 0000-20000492-003-141         | computer            |                  | Rejected   | •               |           |              | J • L    | This computer is needed still  |
|           | Canaal Caus                   |                     |                  |            |                 |           |              |          |                                |

9. The transfer request is sent to Surplus Property for processing.